## 臺北市政府衛生局 107 年度心血管糖尿病醫事系統

# 教育訓練手冊(民眾端)

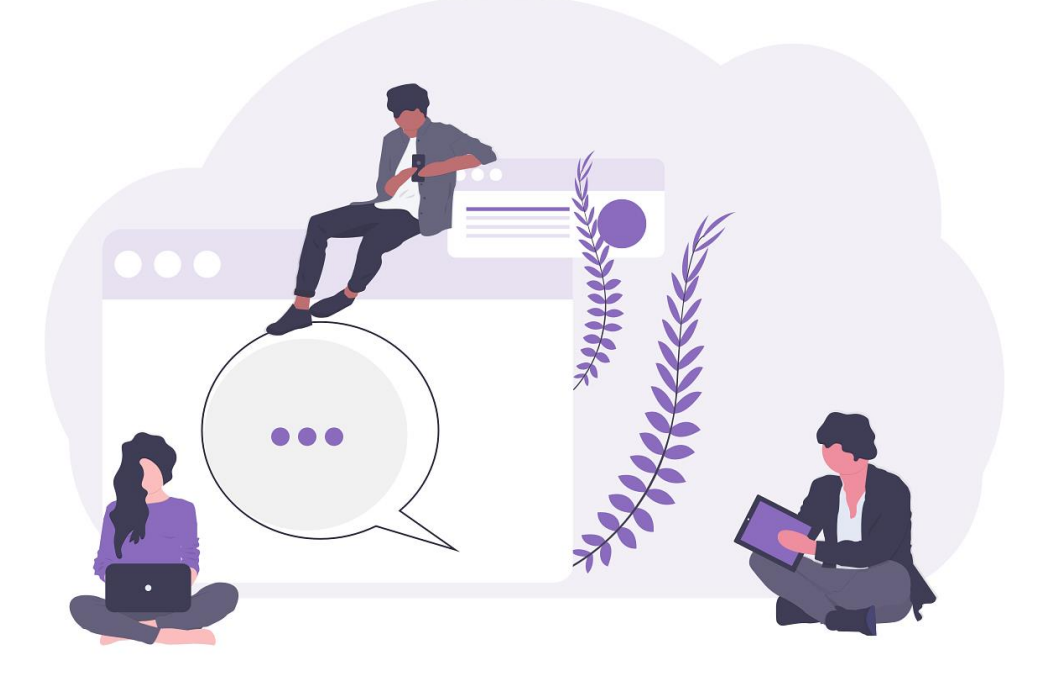

| 採購案號 | F10824     |
|------|------------|
| 發佈日期 | 2019/12/18 |
| 承辦廠商 | 高晨資訊有限公司   |

| ロッジ |
|-----|
|-----|

| 1. | 首頁到  | ž入                  | L |
|----|------|---------------------|---|
|    | 1.1. | 登入系統                | 1 |
|    | 1.2. | 加入會員                | 3 |
|    | 1.3. | 重寄註冊驗證函(帳號未開通)      | 5 |
|    | 1.4. | 忘記密碼                | 7 |
| 2. | 如何執  | 8名 / 取消課程10         | כ |
|    | 2.1. | 報名課程10              | ) |
|    | 2.2. | 取消課程1               | 1 |
| 3. | (學員  | ┇/會員)如何查詢課程成績/學分1⋮  | 3 |
|    | 3.1. | 受訓結果查詢及下載1          | 3 |
| 4. | 如何修  | 3改基本資料14            | 1 |
| 5. | 公告或  | 就課程通知1!             | 5 |
|    | 5.1. | 【課程報名通過管理者審核批准的畫面】1 | 5 |
|    | 5.2. | 【新課程開課通知的畫面】1       | 5 |
| 6. | 醫事人  | 、員認證(展延)申請10        | 5 |
|    | 6.1. | 認證申請10              | 5 |
|    | 6.2. | 展延申請1               | 7 |
|    | 6.3. | 如何查詢申請進度18          | 3 |

|    | 6.4. | 如何下載認證(展延)證書 | 19 |
|----|------|--------------|----|
| 7. | 醫事榜  | 幾構認證(異動)申請   | 20 |
|    | 7.1. | 認證申請         | 20 |
|    | 7.2. | 異動申請         | 21 |
|    | 7.3. | 如何查詢申請進度     | 22 |

#### 1. 首頁登入

#### 1.1. 登入系統

功能簡述:使用者於頁面中登入會員。

#### 操作步驟:

1. 從首頁右上方點會員登入。

- 2. 出現會員登入頁面:輸入帳號、密碼。
- 3. 輸入完成後,按「登入」按鈕。
- 4. 登入成功即會出現公告或課程通知頁面。

#### 5. 如要報名課程、瀏覽課程內容等,必須先登入系統才可使用。

|    | -       |                                         | ٩.    |       | ▲會員事區            |
|----|---------|-----------------------------------------|-------|-------|------------------|
| 诸厉 | 病       | ▼ 認證課程 ▼ 報名日期區間查詢 經始日: 年/月/日 截止日: 年/月/日 |       | 春樹 (  | ▲ 加入會員<br>☞ 會員登入 |
|    | 活動類型  ≑ | 活動名稱                                    | 活動梯次≑ | 主辦單位  | 土如何加入會員?         |
|    | 認證課程    | 「104年度臺北市糖尿病共同照機網醫事人員認證「專業知識」課程電腦考試」    | 第四梯次  | 成人保健股 | 徐玉玲              |
|    | 認證課程    | 「104年度臺北市總尿病共同照識網醫事人員認證『專業知識』課程電腦考試」    | 第三梯次  | 成人保健股 | 徐玉玲              |
|    | 認證課程    | 「104年度臺北市總尿商共同照鐵網醫事人員認證「專業知識」課程電腦考試」    | 第二梯次  | 成人保健股 | 徐玉               |
|    | 認證課程    | 「104年度臺北市確尿病共同照纖網醫事人員認證「專業知識」課程電腦考試」    | 第一梯次  | 成人保健股 | 徐玉玲              |
|    | 認證課程    | 「105年度臺北市總尿病共同照護網醫事人員認證『專業知識』課程電腦考試」    | 第四梯次  | 成人保健股 | 黃堊楓              |
|    | 铊證課程    | 「105年度臺北市檜尿病共同照護網醫事人員認證「專業知識」課程電腦考試」    | 第三梯次  | 成人保健股 | 黃斐楓              |
|    | 認證課程    | 「105年度臺北市總尿病共同照護網醫事人員認證『專業知識』課程電腦考試」    | 第二梯次  | 成人保健股 | 黃奜楓              |
|    | 認證課程    | 「105年度臺北市緒尿病共同照鏡網醫事人員認證「專業知識」課程電腦考試」    | 第一梯次  | 成人保健股 | 黃斐楓              |
|    | 認證課程    | 「106年度臺北市總尿病共同照護網醫事人員認證「專業知識」課程電腦考試」    | 第四梯次  | 成人保健股 | 黃斐楓              |
|    | 認證課程    | 「106年度臺北市總尿病共同照護網醫事人員認證『專業知識』課程電腦考試」    | 第三梯次  | 成人保健股 | 黃斐楓              |

## 點選會員登入·出現登入畫面:

| [一般民眾] 會員登入                                   |          |
|-----------------------------------------------|----------|
| @gmail.com                                    | 左供給入会号帳壁 |
|                                               | 在此輣然曾負帳號 |
| 密碼原則為:8碼以上,須包含:大小寫英文、數字<br>0~9、及至少1個特殊符號&\$@! |          |
| <b>驗證碼:</b> 不分大小寫                             |          |
| EfkH5A                                        |          |
| 登入                                            |          |
| 加入會員                                          |          |
| 忘記密碼?                                         |          |
| 重寄驗證函?                                        |          |
|                                               | J        |

## 登入成功畫面:

學員管理作業 > 公告或課程通知 [ A01 ]

公告或課程通知

|     | •                | 區間查詢 | 年/月/日           | 年/月/日 | <□上頁            |      |         |    |
|-----|------------------|------|-----------------|-------|-----------------|------|---------|----|
|     |                  |      |                 |       |                 | 查詢   | 請輸入關鍵字詞 |    |
|     | 公告日期             | •    | 活動類型            | \$    | 活動名稱            | 活動梯  | 次       | \$ |
| 0   | 2018-10-23 15:45 |      | 健康管理科 - 心展延繼續學分 |       | test1023001     |      |         |    |
| 0   | 2018-10-22 17:38 |      | 健康管理科 - 展延繼續學分  |       | test20181022002 |      |         |    |
| Θ   | 2018-10-22 17:38 |      | 健康管理科 - 展延繼續學分  |       | test20181022002 |      |         |    |
| Θ   | 2018-10-22 17:06 |      | 健康管理科 - 展延繼續學分  |       | test20181022001 |      |         |    |
| Ð   | 2018-10-22 17:06 |      | 健康管理科 - 展延繼續學分  |       | test20181022001 |      |         |    |
| Θ   | 2018-10-22 17:04 |      | 健康管理科 - 展延繼續學分  |       | test20181022001 |      |         |    |
| Θ   | 2018-10-22 17:02 |      | 健康管理科 - 展延繼續學分  |       | test20181022001 |      |         |    |
| Θ   | 2018-10-18 15:17 |      | 健康管理科 - 認證考試    |       | 1018TEST        | 第一梯次 | 第4場次    |    |
| Ð   | 2018-10-12 17:10 |      | 健康管理科 - 心展延繼續學分 |       | test1012001     |      |         |    |
| Θ   | 2018-10-12 17:09 |      | 健康管理科 - 心展延繼續學分 |       | test1012001     |      |         |    |
| 第1至 | 10 筆結果,共 10 筆    |      |                 |       |                 |      | 上一頁 1 下 | 一頁 |

#### 1.2. 加入會員

功能簡述:使用者要報名參加課程、瀏覽課程內容等,必須先加入會員。 操作步驟:

- 1. 從首頁左上方點加入會員。
- 出現加入會員頁面:必填欄位:電子郵件(登入系統的帳號)、密碼、再次確認密碼、姓名、性別、出生年月日。
- 密碼原則為:8碼以上,須包含:大小寫英文、數字0~9、及至少1個特殊 符號&\$@!。
- 4. 確定送出:系統將發送驗證信至加入會員時填寫的電子郵件。
- 5. 必須完成電子郵件的驗證,才能啟用會員帳號,登入系統。

(請務必確認電子郵件信箱填寫正確)

| 老子郵件(登入系統的帳號)。                | ***** 登入密碼<br>『必填 請填寫密碼  | <b>再次確認密碼</b><br>*必填 再次確認 | <b>隱私聲明</b><br>密碼         |        |                            |
|-------------------------------|--------------------------|---------------------------|---------------------------|--------|----------------------------|
| <b>生名</b><br>*必填              | 身分證字號                    | B.                        | 別 出生年月                    | Ħ<br>/ | 行動電話                       |
| 住宅)通訊電話 最高等                   | <b>毘歴 畢業科系</b><br>▼ 畢業科系 | ب<br>ال                   | <b>随區號</b><br>条市 ▼ 鄉鎖市1   | ▼●翔頭區號 | <b>通訊地址</b><br>通訊地址        |
| <b>联務機構</b><br>公司名稱           | <b>所屬部門</b><br>所屬部門      | ц<br>П                    | <b>上作職稱</b><br>工作職稱       |        | <b>聯絡電話</b><br>公司電話        |
| <b>随庭區號</b><br>錄市 ▼ 鄉鎮市 ▼ 郵遞[ | <b>機構地址</b><br>電號 機構地址   | 右                         | <b>職證明</b><br>【選擇檔案】未選擇任何 | 檔案     | <b>服務證</b><br>選擇檔案 未選擇任何檔案 |

完成會員申請,系統將寄送會員註冊驗證信,請立即前往你的電子信箱,依照

信件說明進行會員驗證步驟。

## 若『收件夾』沒收到註冊驗證信函,請您至『垃圾信件夾』查收。 提醒您:驗證網址的有效時間為發信後的二個小時內。

系統寄送會員註冊驗證函的畫面:

| ☆ 系統自動通知 收件團 會員註冊驗證信 - 親愛的會員 您好: 請您於 2018                                                     | 9月 | 12日 |
|-----------------------------------------------------------------------------------------------|----|-----|
| 會員註冊驗證信 w件團× 請至信箱 收件風×                                                                        | ē  | Ľ   |
| <b>系統自動通知</b> <health.tw@health.gov.tw><br/>安給 ▼ 2018年9月12日下午3:27 ☆</health.tw@health.gov.tw> | •  | :   |
| 親愛的會員 您好:                                                                                     |    |     |
| 請您於 2018/09/12 17:26:53 前透過本封信函進行Email驗證,以啟用您的會員帳號。                                           |    |     |
| 驗證方式:<br>1. 請點選下面連結進行驗證<br>,逾期將失效。                                                            |    |     |
| 按此驗證會員帳號                                                                                      |    |     |
| 2. 若上面連結點擊無效,請您將下面網址複製後貼上瀏覽器網址列,亦可進行驗證。                                                       |    |     |

http://i92447476134/Home/VerifyEmail?vc=3fc2ce01-1f38-4af1-b2af-5334c0176cd7&model=120180407012442

若有疑問請聯繫客服

#### 1.3. 重寄註冊驗證函(帳號未開通)

功能簡述:使用者沒收到驗證信或未能於驗證信的有效時間內完成驗證,可申 請重新寄送驗證函。

操作步驟:

1. 從首頁右上方點會員登入。

- 2. 請點選登入按鈕下方的「重寄驗證函?」連結。
- 重寄驗證函畫面,請填寫您登記的認證信箱(會員帳號),請先確認可以收 到該信件。
- 4. 若『收件夾』沒收到驗證信函,請您至『垃圾信件夾』查收。
- 5. 提醒您:驗證網址的有效時間為發信後的二個小時內。

| 【一般民眾】 會員登入                                   |  |  |  |  |  |
|-----------------------------------------------|--|--|--|--|--|
| *登入帳號                                         |  |  |  |  |  |
| *登入密碼                                         |  |  |  |  |  |
| 密碼原則為:8碼以上,須包含:大小寫英文、數字<br>0~9、及至少1個特殊符號&\$@! |  |  |  |  |  |
| 驗證碼: 不分大小寫                                    |  |  |  |  |  |
| ljKshS                                        |  |  |  |  |  |
| 登入                                            |  |  |  |  |  |
| 加入會員                                          |  |  |  |  |  |
| 忘記密碼?                                         |  |  |  |  |  |
| 重寄驗證函?                                        |  |  |  |  |  |

#### 重寄註冊驗證函的畫面:

#### 重寄驗證函

將會員驗證函寄到您登記的認證信箱,請先確認可以 收到該信件。

請輸入您登記的認證信箱

※ 唯通過認證的 Email 方可正式啟用會員帳號

立即郵寄會員驗證函

若『收件夾』沒收到會員驗證函,請您至『垃圾信件 夾』查收。

#### 1.4. 忘記密碼

功能簡述:使用者忘記登入的密碼,可申請重新設定密碼。 操作步驟:

- 1. 從首頁右上方點會員登入。
- 2. 請點選登入按鈕下方的「忘記密碼?」連結。
- 重設密碼畫面,請填寫您登記的認證信箱(會員帳號),請先確認可以收到 該信件。
- 4. 若『收件夾』沒收到重設密碼的驗證信函,請您至『垃圾信件夾』查收。
- 5. 提醒您:驗證網址的有效時間為發信後的二個小時內。

會員登入畫面:

| [一般民眾] 會員登入          |                                |  |  |  |  |
|----------------------|--------------------------------|--|--|--|--|
| *登入帳號                |                                |  |  |  |  |
| *登入密碼                |                                |  |  |  |  |
| 密碼原則為:88<br>0~9、及至少1 | 馬以上,須包含:大小寫英文、數字<br>個特殊符號&\$@! |  |  |  |  |
| 驗證碼:                 | 不分大小寫                          |  |  |  |  |
| ljKshS               |                                |  |  |  |  |
|                      | 登入                             |  |  |  |  |
| 加入會員                 |                                |  |  |  |  |
|                      | 忘記密碼?<br>重寄驗證函?                |  |  |  |  |

#### 申請重設密碼的畫面:

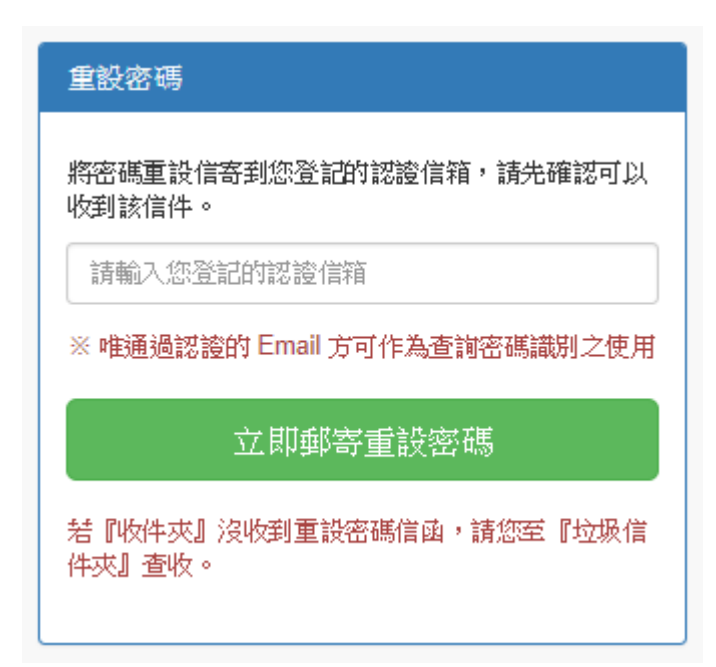

系統寄送重設密碼驗證函的畫面:

| 系統自 | 自動通知 請確認Email以完成                                                    | <b>注重設密碼</b> -親愛的會員您好:為確認… 下4 | -12: | :20 |  |
|-----|---------------------------------------------------------------------|-------------------------------|------|-----|--|
|     | 請確認Email以完成重設密碼                                                     | 收件匣 ×                         | 1    | Ø   |  |
|     | <b>系統自動通知</b><br>寄給 ▼                                               | 下午12:20 (0 分鐘前) 🛛 🛧 🔸         |      | :   |  |
|     | 親愛的會員 您好:                                                           |                               |      |     |  |
|     | 為確認。在2007年,他的2004.000 是您使用的E-mail,請點選 <mark>「驗證E - mail」</mark> 按鈕。 |                               |      |     |  |
|     | 接下來,您將回到網站並完成重設密碼。                                                  |                               |      |     |  |

注意:

1、本郵件是由系統自動發送,請勿直接回覆。

2、結Email驗證連結因為網頁防釣魚偵測,無法從信件中直接點選連結時, 請改以複製該串驗證URL,開啟瀏覽器將該URL於網址列貼上,即可以完成驗證。

## 提醒您:密碼原則為 8 碼以上,須包含:大小寫英文、數字 0~9、及至少 1 個 特殊符號&\$@!。

| 密碼設定&管理                                            |                              |                        |
|----------------------------------------------------|------------------------------|------------------------|
| 會員帳號<br>※如何Page @gmail.com                         |                              |                        |
| 鑒於網路安全之故,建議您密碼不要<br>身分證字號有關聯性,並使用英文與<br>Asub#301+。 | 與帳號、生日或<br>戰学夾雜,如:           |                        |
| 輸入新密碼                                              | <br>  密碼原則為:8碼<br>  須句会:大小宮; | 駅上,<br><sup>英文</sup> 、 |
| *必填 請填寫密碼                                          | 數字0~9、及至<br>转殊符號&            | デス<br>シ1個              |
| 新密碼確認                                              | 1427414.000                  | • • • •                |
| *必填 再次確認密碼                                         |                              |                        |
| 兩次輸入的密碼不一致                                         |                              |                        |
| <b>認證連絡信箱:<br/>忘記密碼時郵寄密碼使用,請確認</b> 此<br>信。         | <b>上信箱可正常收</b>               |                        |
| ■確定送出 ¥取 泳                                         | 肖離開                          |                        |

#### 2. 如何報名 / 取消課程

#### 2.1. 報名課程

【可報名的課程】功能畫面中,使用者於頁面中能看到所有「可以報名」的課程清單(含報名期間已截止、名額己額滿的課程)。 +報名:接受報名的課程(同梯次不得跨場次報名)。 報名原則,同梯次課程,只能選擇一個場次報名。 己額滿:課程可報名的人數己額滿,請選修其他課程。

己截止:課程報名的期間己截止,請選修其他課程。 <sup>要員實理性#>可報40的課程[404]</sup>

可報名的課程

| 我是法               | 則試                   |                  | Y  | 0909   |                  | ,     | T | 報名日期1<br>間查詢                        |   | 年/月/日      |         |            | 年/月/日 |    |      | < | 回上頁<br>查詢: | 請輸入關 | 腱字詞  |    |
|-------------------|----------------------|------------------|----|--------|------------------|-------|---|-------------------------------------|---|------------|---------|------------|-------|----|------|---|------------|------|------|----|
|                   | 活動類型                 | Į                | \$ | 活動名稱   |                  |       |   |                                     |   |            |         |            |       | •  | 活動梯次 | ¢ | 主辦單位       | \$   | 聯絡人  | \$ |
|                   | 0909                 |                  |    | 美容美髮執照 | 駐糧               |       |   |                                     |   |            |         |            |       |    | 第二梯次 |   | 健康管理科      |      | 資深技術 |    |
| 場次                | 報名日                  | 期                |    |        | 截                | 止日期   |   |                                     |   | 名額         | 活動日期    |            |       |    |      |   |            | 時數   | 登記課  | ł  |
| 第 <b>1</b> 場<br>次 | <u>}</u> 2018/       | 2018/10/01 00:00 |    | 20     | 2018/10/31 00:00 |       | 1 | 2018/11/01 00:00 - 2018/11/02 00:00 |   |            |         |            |       | 10 | 己額满  |   |            |      |      |    |
| <b>第2</b> 場<br>次  | 22場 2018/10/01 00:00 |                  |    | 20     | 18/10/31         | 00:00 | ) |                                     | 1 | 2018/11/21 | 00:00 - | 2018/11/21 | 00:00 | )  |      |   | 10         | ◆報名  |      |    |

#### 2.1.1.【課程有要求報名的資格】

有指定必填的基本資料,未填妥者將導引至「基本資料維護」頁面,請先填妥 再報名課程。

| 學員管理作業 > 基本資料維護 [ A02 ]                            |          |                              |                          |
|----------------------------------------------------|----------|------------------------------|--------------------------|
| 基本資料維護                                             | 報名失敗     |                              |                          |
| 會員資料編輯                                             | ſ        | -<br>                        | ()<br>位如下:行動雷話、()住字)通訊雷話 |
| ✓電子郵件(条統寄送開課通知) →→→→→→→→→→→→→→→→→→→→→→→→→→→→→→→→→→ | 隱私聲明     | 通訊地址、最高學歷、畢業科系、服務機構<br>機構地址。 | ·機構所屬部門、工作職稱、聯絡電話        |
| 姓名                                                 | 身分證字號    | 性別 出生年月日                     | 行動電話                     |
| 加入會員                                               | AN TACK  | 男 ▼ 2018/10/11               | *必填                      |
| (住宅)通訊電話 最高學歷                                      | 畢業科系     | 重彻底国际                        | 通訊地址                     |
| *必填 碩士 •                                           | 畢業科系     | 縣市 ▼ 鄉鎮市 ▼ 郵遞區 3             | *必填                      |
| 服務機構                                               | 所屬部門     | 工作職稱                         | 聯絡電話                     |
| 公司名稱                                               | 所屬音鬥     | 工作職稱                         | 聯絡電話 avc                 |
| 郵遞區號                                               | 機構地址     | 在職證明                         | 服務證                      |
| 縣市 ▼ 鄉鎮市1 ▼ 郵短區到                                   | ccdd機構地址 | 選擇檔案 未選擇任何檔案                 | 選擇檔案 未選擇任何檔案             |
| ☑我顧意收到 email 開課通知                                  |          |                              |                          |

#### 2.2. 取消課程

【已報名的課程】功能畫面中,使用者於頁面中能看到所有「己經報名」的課 程清單(含己通過核准、待審的課程)。

₿儲 存 ≭取消離開

待審中:報名尚未成功,必須等待管理者批准。

己核准:報名成功。

取消報名:臨時沒辦法來上課,請點選「取消報名」按鈕。

2.2.1.報名【己經通過】管理者批准的畫面。

學員管理作業 > 己經報名的課程 [ A05 ]

#### 己經報名的課程

| 我是测 | 則試    | ¥               | 0909 | •                | 粮名日期區<br>間查詢 | 年/月 | /日                    | 年/月/日          |       | ▲回上頁 | <b>前</b> : 請輸入關鍵 | 建字詞    |
|-----|-------|-----------------|------|------------------|--------------|-----|-----------------------|----------------|-------|------|------------------|--------|
|     | 活動類   | 翹               | \$   | 活動名稱             |              | •   | 活動梯次                  | \$             | 主辦單位  | \$   | 聯絡人              | \$     |
|     | 0909  |                 |      | 美容美髮執照課程         |              |     | 第二梯次                  |                | 健康管理科 |      | 資深技術             |        |
| 場次  |       | 報名日期            |      | 截止日期             | 名            | 額   | 活動日期                  |                |       | 時數   | 報名狀態             |        |
| 第2場 | 次     | 2018/10/01 00:0 | 0    | 2018/10/31 00:00 | 1            |     | 2018/11/21 00:00 - 20 | 18/11/21 00:00 |       | 10   | ✔ 已核准            | ⊗ 取消報名 |
|     |       |                 |      |                  |              |     |                       |                |       |      |                  |        |
| 第1至 | 1 筆結果 | ,共1筆            |      |                  |              |     |                       |                |       |      | 上一頁              | 1 下一頁  |

## 2.2.2.報名【尚未通過】管理者批准的畫面。

學員管理作業 > 己經報名的課程 [ A05 ]

#### 己經報名的課程

| 我是测         | 則試                    | • 09 | 09       | ▼ 報名日期區<br>間查詢     | 年/月        | 1/日                                 | 年/月/日 |      | 頁 ▼<br>頁 ▼<br>[査] | <b>前</b> : 請輸入關鍵 | 建字詞    |
|-------------|-----------------------|------|----------|--------------------|------------|-------------------------------------|-------|------|-------------------|------------------|--------|
|             | 活動類                   | 型    | ¢        | 活動名稱               | •          | 活動梯次                                | ¢     | 主辦單位 | ¢                 | 聯絡人              | \$     |
| <b>0909</b> |                       |      | 美容美髮執照課程 |                    | 第二梯次 健康管理科 |                                     |       |      | 資深技術              |                  |        |
| 場次          |                       | 報名日期 |          | 截止日期               | 名額         | 活動日期                                |       |      | 時數                | 報名狀態             |        |
| 第2場         | 第2場次 2018/10/01 00:00 |      |          | 2018/10/31 00:00 1 |            | 2018/11/21 00:00 - 2018/11/21 00:00 |       |      | 10                | ▲待審中             | ⊗ 取消報名 |
| 第1至1錙結果,共1肇 |                       |      |          |                    |            |                                     |       |      | 臨時有事<br>取消割       | ■,記得線上<br>₹程報名!  |        |

#### 2.2.3. 點選【活動日期】的連結,可預覽課程內容。

【+報名課程】會員尚未報名此課程,於瀏覽課程內容的下方會出現按鈕。

學員管理作業 > 課程內容 (報名) [ A08 ]

課程活動內容

| 臺北市政                                 | 府衛生局107年度「疫苗冷運冷藏管理」教育訓練課程                                                                                                    |
|--------------------------------------|----------------------------------------------------------------------------------------------------|
| 活動說明                                 | 提供本市預防接種協辦醫療機構疫苗管理承辦人員瞭解「疫苗安全管理作業」、「疫苗冷運冷藏管理工作規範」暨「樂品優良運銷規範(GDP)」,藉以熟悉疫苗冷貯與冷重溫度規範要求,以證證疫苗品質。課程中同等竊兌疫苗冷藏設備減型、冷藏溫度監控相關難具操作、讀取方法,以及針對持續溫度資料收集器(Data logger)之操作說明方式,提供學員瞭解並有效地執行疫苗冷藏溫度管理與監測,確實掌握疫苗品質;最後課程將針對流感疫苗「IVIS流感疫苗系統」提供操作效學,協助院所瞭解如何申請IVIS帳密、及流感疫苗接種資料上傳通報與庫存統計方法。 |
| 活動對象                                 | 臺北市預防接種協辦醫療機構及十二區健康服務中心之疫苗冷運冷藏管理相關人員。                                                                                                    |
| 活動名額                                 | 70 人                                                                                                    |
| 活動日期                                 | 2018-09-01 00:00 至 2018-09-30 00:00                                                                                                    |
| 報名日期                                 | 2018-08-01 00:00 至 2018-08-31 00:00                                                                                                    |
| 活動地點                                 | 臺北市立聯合醫院林森中醫昆明院區7樓會議室(臺北市萬華區昆明街100號)                                                                                                    |
| 聯絡人                                  | 王英良                                                                                                    |
| 聯絡電話                                 | 23759800轉1928                                                                                                    |
| 教材附件<br>提供餐盒<br>學習認證<br>開課通知<br>活動核准 | 否<br>否<br>7 天前寄送通知<br>人工審核                                                                                                    |

➡ 課程報名

#### 3. (學員 / 會員) 如何查詢課程成績 / 學分

#### 3.1. 受訓結果查詢及下載

【受訓結果查詢及下載】功能畫面中,可查看自己上課的課程紀錄。

匯出學習認證:匯出上課的課程紀錄。

學員管理作業 > 受訓結果查詢及下載 [ A06 ]

受訓結果查詢及下載(學分情形清單)

| 我是測試   | •      | 0909 | ¥ | 區間查詢 | 年/月/日 |      | 年/月/日 | ✓ 5   | ■出學習認證<br>査詢: 詰載 | <ul><li>&lt; 回_</li><li>入開鍵字</li></ul> | L頁<br>詞    |
|--------|--------|------|---|------|-------|------|-------|-------|------------------|----------------------------------------|------------|
| no. 💠  | 活動日期 💠 | 活動名稱 |   |      | ¢     | 時數 💠 | 威捷 💠  | 教育學分◆ | 個案學分♀            | 結<br>果                                 | 用於認證<br>展延 |
| 資料表中沒法 | 有可用的數據 |      |   |      |       |      |       |       |                  |                                        |            |
|        |        |      |   |      |       |      | 學分小計  | 0     | 0                |                                        | 0          |

3.1.1.有參加【心糖網認證(展延)課程】的畫面

系統會提醒您認證效期內尚缺多少學分!

寄發 Email 提醒通知設定半年通知一次,自人員取得認證當年度起至認證終止 日次年止,例行性每年6月1日及12月1日通知提醒。

| 學員管理作業 | > 受訓結果查詢及下載 [ A06 ] |  |
|--------|---------------------|--|
|        |                     |  |

| 受訓結果          | 查詢及下                  | 載(學分情形清單)                                     | 有參加心糖網認證<br>,系統會提醒您認<br>多少學分! | (展延)課程<br>證效期內尚缺 | ]              |         |                |                                           |                |                   |
|---------------|-----------------------|-----------------------------------------------|-------------------------------|------------------|----------------|---------|----------------|-------------------------------------------|----------------|-------------------|
| 您於本局<br>計5學分, | 「心血管、糖尿病類<br>尚缺1學分,請您 | 醫事認證資訊管理系統」有效期限內糖問<br>於認證有效期限內(2024-10-10)完成繼 | 示病共同照識網學分共計 續教育學分。            | 6學分,尚缺42學分       | <b>,請您於認</b> 證 | 管有效期限内( | 2024-11-01 )完成 | <u> 対影</u> 責教育學分。                         | 心血管疾病物         | 治網學分共             |
| 糖尿病           | ¥                     | 展延繼續學分  ▼                                     | <b>国間查詢</b> 年/月/              | (日               | 年/             | 月/日     |                | <ul> <li>✓ 匯出學習認識</li> <li>查詢:</li> </ul> | < 回.<br>請輸入關鍵判 | L頁                |
| no. 💠         | 活動日期 ᅌ                | 活動名稱                                          |                               | ¢                | 時數 💲           | 成績 🗘    | 教育學分≑          | 個窯學分↓                                     | 結果             | 用於認證<br>展延 ▲      |
| 1             | 2018-10-23            | test20181022001                               |                               |                  | 2              |         |                | 2                                         | 意通過            |                   |
| 2             | 2018-10-23            | test20181022002                               |                               |                  | 90             |         | 90             |                                           | 意通過            | 84                |
|               |                       |                                               |                               |                  |                | 學分小計    | 90             | 2                                         | 己用於讀           | <del>3</del> 7 84 |
| 第1至2筆         | 结果,共2筆                |                                               |                               |                  |                |         |                |                                           | 超展她H<br>學分     | 下一頁               |

#### 4. 如何修改基本資料

【基本資料維護】功能畫面中,使用者於頁面中可修改自己的基本資料。

提醒您:想不定時收到新課程開課通知,請記得勾選「我願意收到 email 開課通知」。

學員管理作業 > 基本資料維護 [ A02 ]

| 基本資料維護<br>新課程通知、<br>會員資料編輯<br>列清單的「公告 | 長名批治/飯回等<br>官到此信箱與左<br>号或課程通知」 |                 | ¢            |
|---------------------------------------|--------------------------------|-----------------|--------------|
| ✓電子郵件(系統寄送開課通知)                       | 隱私聲明                           |                 |              |
| test@gmail.com                        |                                |                 |              |
| 姓名                                    | 身分證字號                          | 性別 出生年月日        | 行動電話         |
| 我是新人                                  |                                | 女 • 1952/01/01  | *必填          |
| (住宅)通訊電話 最高學歷                         | 畢業科系                           | 重彻底區號           | 通訊地址         |
| *必填                                   | ▼ 畢業科系                         | 縣市 ▼ 翔嶺市 ▼ 郵遞區影 | *必填          |
| 服務機構                                  | 所屬部門                           | 工作職稱            | 職路電話         |
| 公司名稱                                  | 所屬部門                           | 工作職稱            | 公司電話         |
| 郵遞區號                                  | 機構地址                           | 在職證明            | 服務證          |
| 縣市▼期額市▼                               | 你:相不完時收到新課                     | 選擇檔案 未選擇任何檔案    | 選擇檔案 未選擇任何檔案 |
| □我願意收到 email 開課通知<br>我願               | 課通知,請記得勾選「<br>意收到 email 開課通知   |                 |              |
|                                       |                                | 存  ★取消離開        |              |

## 變更電子郵件 (系統寄送開課通知),將寄送驗證信至此信箱。

提醒您,記得完成電子郵件的驗證,未完成將無法收到課程通知。 <sup>要員管理作業,基本資料維護[A02]</sup>

| 基本資料維護<br>電子郵件變更,未<br>,開課通知與報名<br>知,將無法寄送至<br>郵件信箱。 | 完成Email驗證<br>批准與感回通<br>未認可的電子 |                 | <            |
|-----------------------------------------------------|-------------------------------|-----------------|--------------|
| [2電子郵件(系統寄送開課通知)]                                   | <u>陰私聲明</u> 沒收到驗<br>證信,請      |                 |              |
| test@gmail.com                                      | ■ 重寄信箱驗證函 點處重新<br>寄送!         |                 |              |
| 姓名                                                  | 身分證字號                         | 性別 出生年月日        | 行動電話         |
| 我是新人                                                |                               | 女 • 1952/01/01  | *必填          |
| (住宅)通訊電話 最高學歷                                       | 畢業科系                          | 季時處區號           | 通訊地址         |
| *必填                                                 | 畢業科糸                          | 縣市 ▼ 姚嶺市 ▼ 郵遞區電 | *必填          |
| 服務機構                                                | 所屬部門                          | 工作職稱            | 聯絡電話         |
| 公司名稱                                                | 所屬部門                          | 工作職稱            | 公司電話         |
| 郵遞區號                                                | 機構地址                          | 在職證明            | 服務證          |
| 縣市 ▼ 姚随市1 ▼ 垂附遞區3                                   | 機構地址                          | 選擇檔案 未選擇任何檔案    | 選擇檔案 未選擇任何檔案 |
| □我顧意收到 email 開課通知                                   |                               |                 |              |

#### 5. 公告或課程通知

新課程開課通知、課程報名經過管理者審核通過與否(批准或駁回),除了會寄發 email 通知也可以在此頁面查看。

#### 5.1. 【課程報名通過管理者審核批准的畫面】

學員管理作業 > 公告或課程通知 [ A01 ]

公告或課程通知

|    |                 | ▼ ■ 間 音      | 前 年/月/日                  |                 | 年/月 | /日      | 查詢: | < 回上頁<br>諸輸入關鍵字詞 |   |
|----|-----------------|--------------|--------------------------|-----------------|-----|---------|-----|------------------|---|
|    | 公告日期            | -            | 活動類型                     |                 | ¢   | 活動名稱    | \$  | 活動梯次             | ¢ |
|    | 2018-10-31 15:4 | 1            | 健康管理科 - 0909             |                 |     | 美容美髮執照調 | 顆程  | 第二梯次第2場次         |   |
| 熟  | 統通知             |              |                          |                 |     |         |     |                  |   |
| 謿  | 昆名稱             | 美容美髮執照       | 器課程                      |                 |     |         |     |                  |   |
| 課  | <b>註日期</b>      | 2018-11-21 ( | 00:00 ~ 2018-11-21 00:00 |                 |     |         |     |                  |   |
| 地震 | <u>لا</u>       | 111          |                          | 課               | 程報名 | 3       |     |                  |   |
| 뾞  | 管理者             | 11           |                          | ~ 審             | 核批准 | ŧ       |     |                  |   |
| 報  | 结果              | 核准<br>恭喜您取得多 | 劾加活動資格,屆時請準              | <sub>等參加。</sub> |     |         |     |                  |   |

## 5.2.【新課程開課通知的畫面】

|   | 2018-10-31 14:44 | 健康管理科 - 展延繼續學分 糖尿病共同照識網—照護管理課程(限醫事人員)                       |    |
|---|------------------|-------------------------------------------------------------|----|
| * | 統通知 [新課程]        |                                                             |    |
|   | 裡名稱              | <b>汞病共同照護網—照護管理課程(限醫事人員)</b>                                |    |
|   | 程日期              | 18-11-01 09:30 ~ 2018-11-01 11:30                           |    |
| 丵 | 掾                | 罌謀資格】 1、需具醫事人員資格。 2、學員需為「從未」參加糖尿病共同照護網認證或需「重新認證」之醫事人員。      |    |
| Ħ | 點                | 師:游能俊(中華民國糖尿病衛教學會理事長)、禁曉文(行政院衛生署國民健康局科長)、邵瓊瑤(行政院衛生署中央健康保險局專 | 員) |
| E | 辦單位              | 師:游能俊(中華民國擴展病徵教學會理事長)、禁曉文(行政院徵生署國民健康局科長)、邵瓊瑤(行政院衛生署中央健康保險局專 | 員) |
| ŧ | 铭方式              | 上報名 報名課程, 請點 線上報名 的連結                                       |    |
| B | 版報名日期            | 18-10-01 00:00 ~ 2018-10-31 00:00                           |    |
| * | 額                | 定為 <mark>25</mark> 人。                                       |    |
|   | 腥聯絡人             | 思慧                                                          |    |
| 聪 | 総電話              | XX-XXXX#XXXX                                                |    |
| ß | 件下載              | 2018-10-31_144334.jpg                                       |    |

#### 6. 醫事人員認證(展延)申請

#### 6.1. 認證申請

【糖尿病\_認證申請】功能畫面中,申請人要勾選自願參與『臺北市糖尿病共同照護網』,並願遵守糖尿病共同照護網之相關規定,系統才能允許點確認送出

#### 按鈕。

人員認證(展延)申請 > 糖尿病認證 [ C01 ]

| 臺北市糖尿病共同照護網醫事人員認證申請 |
|---------------------|
|---------------------|

| 基本資料填寫                                                                                                    |                                                                   |                     | <           |  |  |  |  |
|----------------------------------------------------------------------------------------------------|-------------------------------------------------------------------|---------------------|-------------|--|--|--|--|
| 醫事德備名稱                                                                                                    | 醫事機構代碼                                                            | 郵遞區號                | 機構地址        |  |  |  |  |
| *必填                                                                                                    | *必填                                                               | 縣市 ▼ 鄉鎮市 ▼ 郵通區1     | *必填         |  |  |  |  |
| 身分證字號                                                                                                    | 姓名                                                                | 性別 出生年月日            | 聯絡電話        |  |  |  |  |
| *必填                                                                                                    | *必填                                                               | ·/                  | *必填         |  |  |  |  |
| 電子郵件                                                                                                    | 動產區就                                                              | 證書掛號郵寄地址            |             |  |  |  |  |
| *必填                                                                                                    | 縣市 ▼ 摺鎖市 ▼                                                        | "必填                 |             |  |  |  |  |
| 執業別 醫事證書字號                                                                                                    |                                                                   |                     |             |  |  |  |  |
| 謝選擇                                                                                                    | ▼ 證書字號                                                            |                     |             |  |  |  |  |
| 次專科醫事類別                                                                                                    | 證書字號                                                              | 請檢附相關證書影本           | CDE 證書字號    |  |  |  |  |
| 例:新陳代謝科                                                                                                    | 例:內糖專醫字第號                                                         | <b>選擇檔案</b> 未選擇任何檔案 | (CDE)糖衛證字第號 |  |  |  |  |
| 本人自願加入『臺北市糖尿病共同照識網』,並賺邊                                                                                                    | i守糖尿病共同照護網之相翻規定: □同意                                              |                     |             |  |  |  |  |
| ·<br>通用申請條款(必勾選其中一項,並檢附相關證明文件景                                                                                                    | 6本)                                                               |                     | <           |  |  |  |  |
| 選擇檔案 未選擇任何檔案                                                                                                    |                                                                   |                     |             |  |  |  |  |
| VED THE STOCK STOCKED THE LT F STEED TK                                                                                                    |                                                                   |                     |             |  |  |  |  |
| 內分泌暨新陳代謝科專科醫師:必須修畢「照護管理                                                                                                    | 課程」4小時。                                                           |                     |             |  |  |  |  |
| <ul> <li>其他醫師:必須通過「醫師專業知識課程」筆試後</li> </ul>                                                                                                    | 2,方參與診療見(寶)習 4小時及個案討論會 1次。並修畢                                     | 「照護管理課程」 4小時。       |             |  |  |  |  |
| ※業事專業人員:必須通過 ※師専業知識課程」並試<br>※理由業1号:必須通過「逆理由差如時連択」等対                                                                                                    | 液,万參與漸劑見(質)智 1.5日(或 3個半日)。亚修畢 <br>2後,七參朗講理見(室)習 2.5日(武 5個半日)。並修果「 |                     |             |  |  |  |  |
| ◎ 護要導業入員 · 必须通過 [該提集第二規則移起] 非政府 "力势来规度是见資旨 2-5日(我 30年7日) · 定修考 [批器管理算形] / 4/等 ·<br>◇ 拳會運業人員 · 法派遣 · 经通输 [使考查量数] 前指定目 ¥1论的 · 为政会参复 (南) 2-5日(老 50年1月) · 文修考 [批器管理] / 小話 ·                    |                                                                   |                     |             |  |  |  |  |
| - ● は各部語を入場すると思えますというないでは、「通り加入業務定時に利用に設備したが小人のデート」、エロチェーン語を「正確す」という。<br>- ● は各部語を入場すると思えますというないでは、コンスタロンでは「コース」、マンス・コンスターンでは、コンスターンでは、コンスターンでは、コンスターンでは、コンスターンでは、コンスターンでは、コンスターンでは、コンスターン |                                                                   |                     |             |  |  |  |  |
| ◎ 具潮尿病面积人員合格違意者。                                                                                                    |                                                                   |                     |             |  |  |  |  |
| ◎ 具其他縣市糖尿病共同照護網認證資格者(本局保留                                                                                                    | 留審核權利)。                                                           |                     |             |  |  |  |  |
|                                                                                                    |                                                                   |                     |             |  |  |  |  |

圖確定送出 業取消離關

【心血管\_認證申請】功能畫面中,申請人要勾選自願參與『臺北市心血管疾 病防治網』,並願遵守心血管疾病防治網之相關規定,系統才能允許點確認送出 按鈕。

人員認證(展延)申請 > 心血管認證 [ C03 ]

臺北市政府衛生局『心血管疾病防治網』醫事人員認證申請書

| 基本資料填寫                                                                                 |                             |                            |                  | <    |  |  |  |
|----------------------------------------------------------------------------------------|-----------------------------|----------------------------|------------------|------|--|--|--|
| 醫爭機構名稱                                                                                 | 醫事機構代碼                      |                            | 動產區號             | 機構地址 |  |  |  |
| *必填                                                                                    | *必填                         |                            | 縣市 ▼ 翔鎮市[ ▼ 郵遞區號 | *必填  |  |  |  |
| 身分證字號                                                                                  | 姓名                          |                            | 性別 出生年月日         | 聯絡電話 |  |  |  |
| *必填                                                                                    | *必填                         |                            | <b>v</b>         | *必填  |  |  |  |
| 電子郵件                                                                                   |                             | 郵應區號                       | 證書掛號郵寄地址         |      |  |  |  |
| *必填                                                                                    |                             | 縣市 ▼ 鄉鎮市 ▼                 | 垂喉医匾髓 *必填        |      |  |  |  |
| 執業別 醫事                                                                                 | 這書字號                        |                            |                  |      |  |  |  |
| 請選擇 ▼ 請?                                                                               | [2] ▼                       | 證書字號                       |                  |      |  |  |  |
| 次專科醫事類別                                                                                | 證書字號                        |                            | 請檢附相關證書影本        |      |  |  |  |
| 例:新陳代謝科                                                                                | 例:內糖專醫字                     | 第號                         | 選擇檔案 未選擇任何檔案     |      |  |  |  |
| 本人自顧參與『臺北市心血管疾病防治                                                                      | 網」,並顛遵守心血管疾病                | 防治網之相關規定:□同意               |                  |      |  |  |  |
|                                                                                        |                             |                            |                  |      |  |  |  |
| 適用申請條款 (必勾選其中一項,並檢附                                                                    | 相關證明文件影本)                   |                            |                  | <    |  |  |  |
| [選]罪從來。<br>  未選]擇任何繼案                                                                  |                             |                            |                  |      |  |  |  |
|                                                                                        |                             |                            |                  |      |  |  |  |
| ● 著為人員:修果有11년大規位課程「心面管防治記録/di結果/報題事人員」16小時→<br>◇ 書類者が開始が、18月40年に使われません。19月2日の第二部であります。 |                             |                            |                  |      |  |  |  |
| ○ 4G40444+471000000・1871年1月1日人致1123+12                                                 | 1 心血 6 100 月66 20 0116本住中に化 | ANY OF A REPORT OF A DRAME |                  |      |  |  |  |
|                                                                                        |                             |                            |                  |      |  |  |  |

圓確定送出 業取消離開

#### 6.2. 展延申請

## 【糖尿病\_展延申請】功能畫面中·系統自動帶出最近一次認證(展延)申請 書的基本資料。

提醒您:展延學分未達標準,須自行檢附學分相關證明文件!

| 臺北市糖尿病共同照                                                                                                    | 護網醫事)                                    | 、員展延申請                                | 系統自動<br>(展延)                                                                    | )帶出最近一次認證<br>申請書的基本資料 |                              |              |                                                |                                            |   |
|----------------------------------------------------------------------------------------------------|------------------------------------------|---------------------------------------|---------------------------------------------------------------------------------|-----------------------|------------------------------|--------------|------------------------------------------------|--------------------------------------------|---|
| 基本資料填寫                                                                                                    |                                          |                                       |                                                                                 |                       |                              |              |                                                |                                            | < |
| <ul> <li>         著事後期名編         <ul> <li>             かかったので、</li> <li>             かかったので、</li> <li>             かかったので、</li> <li>             などので、</li> <li>             などので、</li>             などので、</ul></li>             などので、             などので、<td></td><td><b>醫李證書字號</b><br/>醫字</td><td>当事は満代語<br/>かかれるのなら、<br/>姓名<br/>たのれてののなら、<br/>、<br/>・<br/>・ 、<br/>・ 、 、 、 、 、 、 、 、 、 、</td><td><b>务院延延就</b></td><td><b>郵遞區</b><br/>性別<br/>女<br/>100</td><td>號<br/>基隆<br/>▼</td><td>▼ 仁振恒 ▼ 200<br/>出生年月日<br/>2018/10/09<br/>過書排紙印写地址</td><th>報道中也址<br/>派公では必須なから、<br/>総合では方<br/>たたいためのなから、</th><td></td></ul> |                                          | <b>醫李證書字號</b><br>醫字                   | 当事は満代語<br>かかれるのなら、<br>姓名<br>たのれてののなら、<br>、<br>・<br>・ 、<br>・ 、 、 、 、 、 、 、 、 、 、 | <b>务院延延就</b>          | <b>郵遞區</b><br>性別<br>女<br>100 | 號<br>基隆<br>▼ | ▼ 仁振恒 ▼ 200<br>出生年月日<br>2018/10/09<br>過書排紙印写地址 | 報道中也址<br>派公では必須なから、<br>総合では方<br>たたいためのなから、 |   |
| 次專科醫事類別<br>次專科醫事類別                                                                                                    |                                          |                                       | 證書子或                                                                            |                       | 請佩附                          | 相則語早         | <b>豪</b> 奉                                     | CDE 證書字號<br>CDE 證書字號                       |   |
| 市北臺『與後顧自人本                                                                                                    | 唐尿病共同照                                   | 護網」展延,並II                             | 顏遵守糖尿病共同照                                                                       | 護網之相關規定:≥同意           |                              |              |                                                |                                            |   |
| 条統自動統計各年度學分費                                                                                                    | 敗                                        |                                       |                                                                                 |                       |                              |              |                                                |                                            | < |
| 申請糖尿病共同照識網醫<br>· 醫師或樂事專業人員:<br>· 護理或營養專業人員:<br>· 具其他縣市糖尿病共同                                                                                                    | 事人員認證之<br>修習 48 小時<br>修習 72 小時<br>照護網記習習 | 展延,醫師、護理<br>。<br>。<br><b>洛格者(本局保留</b> | 、                                                                               | 業人員應於iZ證有效期限內,参加「     | 糖尿病繼續                        | 教育」誹         | <b>時程,目須符合下列時數標準:</b>                          |                                            |   |
| 年度                                                                                                    | 繼續學分                                     |                                       | 個案等                                                                             | 纷                     |                              |              |                                                |                                            |   |
| 107                                                                                                    | 6                                        |                                       | 0                                                                               |                       |                              |              |                                                |                                            |   |
| 合計                                                                                                    | 6                                        |                                       | 0                                                                               |                       |                              |              |                                                |                                            |   |
| 展延 <del>学分末</del> 達標準,請E<br>選擇檔案,未選擇任何<br>選擇檔案,未選擇任何<br>選擇檔案,未選擇任何<br>因對學檔案,未選擇任何                                                                                                    | a行檢时學分<br>檔案<br>檔案                       | 期間證明文件:                               | 展延學分未<br>須自行檢附                                                                  | 達標準,<br>學分相關證明文件!     |                              |              |                                                |                                            |   |

圓確定送出 ★取消離開

## 【心血管\_展延申請】功能畫面中,系統自動帶出最近一次認證(展延)申請 書的基本資料。

提醒您:展延學分未達標準,須自行檢附學分相關證明文件!

人員認證(展延)申請 > 心血管展延 [ C04 ]

| Barbance         Barbance         Barbance | 北市政府衛生局「                                                  | 心血管疾病防治網」                                              | 醫事人員展延申詞                                                            | 系統目動帶出最近<br>(展延)申請書的:                 | 一次認證<br>基本資料                                                                              |                                                                                                    |  |
|----------------------------------------------------------------------------------------------------|-----------------------------------------------------------|--------------------------------------------------------|---------------------------------------------------------------------|---------------------------------------|-------------------------------------------------------------------------------------------|----------------------------------------------------------------------------------------------------|--|
| A 自動換與 T 変北市心血管疾病防治網」 展発・並崩進守心血管疾病防治網」 展発・並崩進守心血管疾病防治網 調準 人員認證之限差, 警師、護理、管僚、棄事等專業 人員應於認證有效期限內, 参加「繼續教育」課程, 且須符合下列時數標準:            · 心聽專科醫師: 認證有效期限三年內, 修果展延繼續教育課程 6 母分。         · 心聽專科醫師以外之醫療人員: 認證有效期限三年內, 修果展延繼續教育課程 18 母分。         · 心聽專科醫師以外之醫療人員: 認證有效期限三年內, 修果展延繼續教育課程 18 母分。         · 心聽專科醫師以外之醫療人員: 認證有效期限三年內, 修果展延繼續教育課程 18 母分。         · 心聽專分         · 回案學分         · 回            · 心聽專科醫師以外之醫療人員: 記證有效期限之年內, 修果展延繼續教育課程 18 母分。         · 心聽專分         · 回         · 回         · 回                                                                                                    |                                                           | <b>醫事證書字號</b><br>▼ ■ 醫学                                | 副事相撤销代码<br>操作的经济资源<br>使名<br>承知的经济资源<br>承知的经济资源<br>或者与致<br>内期専利第001號 | <b>\$%适臣號</b><br>● 庄區 ▼<br>           | <ul> <li>郵遞區號</li> <li>登別</li> <li>男</li> <li>100</li> <li>訪檢附相觀</li> <li>選擇檔案</li> </ul> | <ul> <li>査北 ▼ 中正语 ▼ 100</li> <li>出生年月日</li> <li>2018/07/10</li> <li>道書掛號聲奇地址</li> <li>道書影本</li> <li>試書影本</li> </ul> |  |
| 心觀學科醫師以外之醫婆人員:認過有效期限三年內,修學展延繼續教育課程 18 學分。       年度     醫療學分       107     3       6計     0       8基學分未達標準,協日午檢附學分相翻證明文件:        選擇檔案:未選擇任何檔案:        選擇檔案:未選擇任何檔案:        選擇檔案:未選擇任何檔案:        選擇信案:        方面容        1                                                                                                    | 本人自願參與『臺北市心<br>条統自動統計各年度學分<br>申請心血管疾病防治網醫<br>• 心職專科醫師:認遠利 | •血管疾病防治網』展延,並開<br>數<br>事人員認識之展延,醫師、護<br>前效期限三年內,修果展延繼續 | 夏遊守心血管疾病防治<br>理、當發、黨事等專業<br>(数音)課程 6 學分。                            | <b>抱之相關規定:《同意</b><br>(人員應於認過有效期限內,參加「 | 繼續教育」課税                                                                                   | 呈,且須符合下列時數標準:                                                                                                    |  |
| 選擇檔案     法選擇任何檔案     展延學分未達標準,<br>選擇檔案     法選擇任何檔案       選擇檔案     未選擇任何檔案                                                                                                    | 心臟專科醫師以外之醫                                                | <b>膝人員:</b> 認證有效期限三年內<br><b>繼續學分</b>                   | )修畢展延繼續教育:<br>個家學                                                   | <b>果程 18 </b> 學分。<br>分                |                                                                                           |                                                                                                    |  |
| 合計     3     0       展延學分未達標準,請目行物附學分相翻證明文件:        選擇檔案,未選擇任何檔案        選擇檔案,未選擇任何檔案        履近學分未達標準,        万個男子                                                                                                    | 107                                                       | 3                                                      | 0                                                                   |                                       |                                                                                           |                                                                                                    |  |
| 展延學分末達標準,請自行檢附學分欄翻證明文件:<br>遭擇檔案 未選擇任何檔案<br>選擇檔案 未選擇任何檔案<br>好個個常案<br>如個個的方面。<br>如個個的方面。<br>如個個的方面。<br>如個個的方面。<br>如個個的方面。<br>如個個的方面。<br>如個個的方面。<br>如個個的方面。<br>如個個的方面。<br>如個個的方面。<br>如個個的方面。<br>如個個的方面。<br>如個個的方面。<br>如個個的方面。<br>如個個的方面。<br>如個個的方面。<br>如個個的方面。<br>如個個的方面。<br>如個個的方面。<br>如個個的方面。<br>如個個的方面。<br>如個的方面。<br>如個個的方面。<br>如個的方面。<br>如個個的方面。<br>如個的方面。<br>如個的方面。<br>如個的方面。<br>如何的一方面。<br>如何的一方面。<br>如何<br>如何的一方面。<br>如何<br>如何<br>如何<br>如何<br>如何<br>一方面。<br>一方面。<br>一方面。<br>一一一一一一一一一一一一一一一一一一一一一一一一一一一一一一一一一一一一                                                                                                    | 合計                                                        | 3                                                      | 0                                                                   |                                       |                                                                                           |                                                                                                    |  |
|                                                                                                    | 展 <del>延學分末達標準</del> ,<br>選擇檔案 未選擇任<br>選擇檔案 未選擇任          | -<br>自行檢附學分相關證明文件:<br>可檔案<br>可檔案                       | 展延學分未該<br>須自行檢附                                                     | 達標準,<br>學分相關證明文件!                     | 1                                                                                         |                                                                                                    |  |

#### 6.3. 如何查詢申請進度

醫事人員【認證(展延)申請進度】功能畫面中,申請人可查詢認證(展延) 申請書的申請進度,如申請書因附件不符合被駁回,申請人可重新上傳相關附 件。

人員認證(展延)申請>申請進度[C05]

人員認證(展延)申請進度

| <ul> <li>認證申請</li> <li>▼ ●上頁</li> <li>查詢: 請輸入關鍵字詞</li> </ul> |                     |          |       |           |         |  |   |  |
|--------------------------------------------------------------|---------------------|----------|-------|-----------|---------|--|---|--|
| 序號<br>\$                                                     | 申請日期 🚽              | 申請狀<br>態 | 查詢 ◆  | 審核結果<br>◆ | 備註說明    |  | ¢ |  |
| 2                                                            | 2018-10-05 15:24:33 | 退件補正     | ■申請明細 | 駁回        | 附件棋湖不清楚 |  |   |  |
| 1                                                            | 2018-10-05 15:11:55 | 新件待審     | ■申請明細 | 待審        |         |  |   |  |

## 人員認證(展延)申請書【重新送審】的畫面。

人員認證(展延)申請 > 申請進度 > 人員申請書 [ C06 ]

臺北市政府衛生局「心血管疾病防治網」 醫事人員 認證 申請書

| 基本資料填寫                                                                                                    |                                                  |                      |              |                                          | <           |  |  |
|----------------------------------------------------------------------------------------------------|--------------------------------------------------|----------------------|--------------|------------------------------------------|-------------|--|--|
| 醫事機構名稱<br>身分證字號<br>出生年月日                                                                                                    | 1091100000<br>1722283222<br>2010-10903           | 醫事機構代碼<br>姓名<br>聯絡電話 | NYDA1        | Serences<br>&<br>Test (Deod 32 großezen) |             |  |  |
| 執業別                                                                                                    |                                                  | 證書掛號郵寄地<br>址         | 1. THEN APPL |                                          |             |  |  |
| 一次專利醫事類別<br>(檢附相關證書<br>影本)                                                                                                    | NGANAN (IN SUCH A TANGGREENES)                   |                      | 不核可          |                                          |             |  |  |
|                                                                                                    |                                                  |                      |              |                                          |             |  |  |
| (1) 日本の「日本の」の「日本の」の「日本の一本の」の「日本の」の「日本の」の「日本の」の「日本の」の「日本の」の「日本の」の「日本の」の「日本の」の「日本の」の「日本の」の「日本の」の「日本の」の「日本の」の「日本の」の「日本の」の「日本の」の「日本の」の「日本の」の「日本の」の「日本の」の「日本の」の「日本の」の「日本の」の「日本の」の「日本の」の「日本の」の「日本の」の「日本の」の「日本の」の「日本の」の「日本の」の「日本の」の「日本」の「日本 |                                                  | 記證e化論果程-眼            | 心猥孪科器師」1 小時。 |                                          |             |  |  |
| 本人,具備醫療機械                                                                                                    | 睛的醫事代表人身份,一併申諸德構認證。                              |                      |              |                                          | <           |  |  |
| 醫事機構名<br>稱                                                                                                    | 101200                                           | 機構負責人                | 145(104290)  | 認過醫師代表                                   | test(012001 |  |  |
| 檢附 醫療機構 認證 申請書影本 (加蓋機構大小章) <                                                                                                    |                                                  |                      |              |                                          |             |  |  |
| REHYRCA34                                                                                                    | 本計理         不核可           「選擇檔案」         未選擇任何檔案 |                      |              |                                          |             |  |  |

■ 重新送審 く 回上頁

## 6.4. 如何下載認證(展延)證書

#### 醫事人員【考試及格證書下載】功能畫面中,會員可查詢證書效期與下載證

書。

學員管理作業 > 考試及格證書下載 [ A07 ]

考試及格證書下載

|       |       | • 區間查詢     | 年/月/日            | 年/月/日 |      |   | < <u>0</u> 1 |            | 查詢                     | 請輸入關鍵字 | 词        |   |
|-------|-------|------------|------------------|-------|------|---|--------------|------------|------------------------|--------|----------|---|
| no. 💠 | 類別    | 證書名稱       |                  | ¢     | 機構名稱 | ÷ | 證書<br>起日 \$  | 證書<br>訖日 ◆ | 證書字號                   | \$     | 證書<br>下載 | ¢ |
| 1     | 心血管認證 | 臺北市政府衛生局『心 | 血管疾病防治網 』 醫事人員認證 |       | 衛生局  |   | 2018/08/01   | 2024/08/05 | 北市衛健心字第10734564600006號 |        | 业<br>下載  | à |

#### 7. 醫事機構認證(異動)申請

#### 7.1. 認證申請

【糖尿病\_認證申請】功能畫面中,申請人要勾選自願參與『臺北市糖尿病共同照護網』,並願遵守糖尿病共同照護網之相關規定,系統才能允許點確認送出 按鈕。

機構認證(異動)申請 > 糖尿病 [ D01 ]

「臺北市糖尿病共同照護網」機構認證 申請書

| 基本資料填寫              |                   |                    |        |  |  |  |  |  |  |
|---------------------|-------------------|--------------------|--------|--|--|--|--|--|--|
| 醫事機構代碼              | 醫事機構名稱            | 機構負責人              | 網址 URL |  |  |  |  |  |  |
| *必填                 | *必填               | *必填                |        |  |  |  |  |  |  |
| 聯絡人姓名               | 聯絡電話              | 傳真號碼               | 電子郵件   |  |  |  |  |  |  |
| *必填                 | *必填               | *必填                | *必填    |  |  |  |  |  |  |
| 郵遞區號                | 機構地址              |                    |        |  |  |  |  |  |  |
| 「縣市 ▼ 「郷鎮市」▼ 「郵遞區號  | *必填               |                    |        |  |  |  |  |  |  |
| 認證醫師代表              |                   |                    |        |  |  |  |  |  |  |
| 本機構已瞭解各項權利義務,自願加    | 入「臺北市糖尿病共同照護網」,並同 | 意遵守糖尿病共同照護網之相關規定:『 | 同意     |  |  |  |  |  |  |
|                     |                   |                    |        |  |  |  |  |  |  |
| 檢附 醫療機構認證 申請書影本 (加蓋 | 機構大小章〉            |                    |        |  |  |  |  |  |  |
| 選擇檔案 未選擇任何檔案        |                   |                    |        |  |  |  |  |  |  |
|                     | □確定送出             | ★取消離開              |        |  |  |  |  |  |  |

【心血管\_認證申請】功能畫面中,申請人要勾選自願參與『臺北市心血管疾病防治網』,並願遵守心血管疾病防治網之相關規定,系統才能允許點確認送出 按鈕。

「臺北市心血管疾病防治網」機構認證申請書

| 基本資料填寫       | ā,      |                    |                 |                 |           | < |  |  |
|--------------|---------|--------------------|-----------------|-----------------|-----------|---|--|--|
| 醫事機構代碼       |         |                    | 醫事機構名稱          | 機構負責人           | 網址URL     |   |  |  |
| *必填          |         |                    | *必填             | *必填             |           |   |  |  |
| 聯絡人姓名        |         |                    | 聯絡電話            | 傳真號碼            | 電子郵件      |   |  |  |
| *必填          |         |                    | *必填             | *必填             | *必填       |   |  |  |
| 郵遞區號         |         |                    | 機構地址            |                 |           |   |  |  |
| 縣市 ▼         | 鄉鎮市] ▼  | 郵遞區號               | *必填             |                 |           |   |  |  |
| 認證醫師代表       |         |                    |                 |                 |           |   |  |  |
| 本機構已瞭解       | 解各項權利義  | 務 <sup>,</sup> 自願加 | 入「臺北市心血管疾病防治網」, | 並同意遵守心血管疾病防治網之相 | 泪關規定: □同意 |   |  |  |
|              |         |                    |                 |                 |           |   |  |  |
| 檢附 醫療機       | 構認證 申請書 | 影本(加蓋              | 機構大小章)          |                 |           |   |  |  |
|              |         |                    |                 |                 |           |   |  |  |
| 選擇檔案 未選擇任何檔案 |         |                    |                 |                 |           |   |  |  |
|              |         |                    |                 |                 |           |   |  |  |
|              |         |                    | 日確定             | 送出 ★ 取 浅 離 開    |           |   |  |  |

#### 7.2. 異動申請

## 【糖尿病 \_ 異動申請】功能畫面

機構認證(異動)申請 > 糖尿病 [ D01 ]

「臺北市糖尿病共同照護網」機構認證 異動 申請書

| 基本資料填寫              |                    |                    |       |  |  |  |  |  |
|---------------------|--------------------|--------------------|-------|--|--|--|--|--|
| 醫事機構代碼              | 醫事機構名稱             | 機構負責人              | 網址URL |  |  |  |  |  |
| *必填                 | *必填                | *必填                |       |  |  |  |  |  |
| 聯絡人姓名               | 聯絡電話               | 傳真號碼               | 電子郵件  |  |  |  |  |  |
| *必填                 | *必填                | *必填                | *必填   |  |  |  |  |  |
| 郵遞區號                | 機構地址               |                    |       |  |  |  |  |  |
| 縣市 ▼ 郷鎮市 ▼ 郵遞區號     | *必填                |                    |       |  |  |  |  |  |
| 認證醫師代表              |                    |                    |       |  |  |  |  |  |
| 本機構已瞭解各項權利義務,自願加入   | 入「臺北市糖尿病共同照護網」,並同意 | 意遵守糖尿病共同照護網之相關規定:□ | 同意    |  |  |  |  |  |
|                     |                    |                    |       |  |  |  |  |  |
| 檢附 醫療機構認證 異動 申請書影本( | 加蓋機構大小章)           |                    |       |  |  |  |  |  |
| 選擇檔案 未選擇任何檔案        |                    |                    |       |  |  |  |  |  |
|                     | 冒確定送出              | ★取消離開              |       |  |  |  |  |  |

## 【心血管\_異動申請】功能畫面

機構認證(異動)申請 > 心血管 [ D02 ]

「臺北市心血管疾病防治網」機構認證 異動 申請書

| 基本資料填寫                                                           |                      |                     |        |  |  |  |
|------------------------------------------------------------------|----------------------|---------------------|--------|--|--|--|
| <b>醫事機構代碼</b>                                                    | <b>醫事機構名稱</b><br>*必填 | <b>機構負責人</b><br>*必填 | 網址 URL |  |  |  |
| 聯絡人姓名                                                            | 聯絡電話                 | 傳真號碼                | 電子郵件   |  |  |  |
|                                                                  | "必項<br>機構地址          | "必項                 | ~公項    |  |  |  |
| 除市          鄉鎮市।          郵遞區號           Anti-restruct (b.t.)    | *必填                  |                     |        |  |  |  |
| 認證醫師代表<br>本機構已瞭解各項權利義務,自願加入「臺北市心血管疾病防治網」,並同意遵守心血管疾病防治網之相關規定: □同意 |                      |                     |        |  |  |  |
| 檢附 醫療機構認證 異動 申請書影本(加蓋機構大小章)                                      |                      |                     |        |  |  |  |
| 選擇檔案 未選擇任何檔案                                                     |                      |                     |        |  |  |  |
|                                                                  | 日確定送出                | ★取消離開               |        |  |  |  |

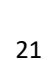

#### 7.3. 如何查詢申請進度

醫事機構【認證(異動)申請進度】功能畫面中,申請人可查詢認證(展延) 申請書的申請進度,如申請書因附件不符合被駁回,申請人可重新上傳相關附 件。

| 機構認證(異動)申請進度 |                       |                     |        |       |        |         |  |    |
|--------------|-----------------------|---------------------|--------|-------|--------|---------|--|----|
| 認證申請 ▼ < 回上頁 |                       |                     |        |       | 查詢:    | 請輸入關键字詞 |  |    |
|              | 序號♥                   | 申請日期 🗸              | 申請狀態 🕏 | 查詢 🗘  | 審核結果 🗘 | 備註說明    |  | \$ |
|              | 11                    | 2018-10-05 15:25:15 | 退件補正   | ■申請明細 | 駁回     | 附件模湖不清楚 |  |    |
| 174          | <u>د برجب المجاري</u> |                     |        |       |        |         |  |    |

機構認證(異動)申請 > 申請進度[D03]

#### 機構認證(異動)申請書【重新送審】的畫面。

機構認證(異動)申請 > 申請進度 > 機構申請書 [ D04 ]

臺北市政府衛生局『心血管疾病防治網 』機構 認證 申請書

| 基本資料填寫                  |             |       |       |        | <  |  |  |
|-------------------------|-------------|-------|-------|--------|----|--|--|
| 醫事機構名稱                  | test1012001 | 機構負責人 | 機構負責人 | 認證醫師代表 | 姓名 |  |  |
|                         |             |       |       |        |    |  |  |
| 檢附 醫療機構認證申請書影本(加蓋機構大小章) |             |       |       |        |    |  |  |
|                         |             |       |       |        |    |  |  |

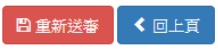